## <u>Configure Windows to automatically launch Chrome when you start your</u> <u>computer in Kiosk mode</u>

- 1) Connect keyboard and mouse to simplify entering of data.
- Right-click on the Chrome icon on your desktop and select "Rename", name the icon to e.g. "Timestamp"
- 3) Right-click on the Chrome icon and select "Properties"
- 4) Finally, in the "Target" field, add " --kiosk" (NOTE: a space between " and --k) + the URL to your web clock that you received from your T&A system (i.e. replace <u>www.dn.se</u> below)
- 5) Tryck "OK"

| Säkerhet      | Information           | Tidigare versioner       |
|---------------|-----------------------|--------------------------|
| Allmänt       | Genväg                | Kompatibilitet           |
| Go            | ogle Chrome           |                          |
| Гур:          | Program               |                          |
| Plats:        | Application           |                          |
| Mål:          | plication\chrome.ex   | -kiosk https://www.dn.se |
|               |                       | $\sim$                   |
| Starta i:     | "C:\Program Files\Goo | gle\Chrome\Application"  |
| Kortkommando: | Inget                 |                          |
| Köri:         | Normalt fönster       | ~                        |
| Kommentar:    | Gå ut på Internet     |                          |
| Öppna filsö   | kväg Byt ikon         | Avancerat                |
|               |                       |                          |
|               |                       |                          |
|               |                       |                          |
|               |                       |                          |
|               |                       |                          |
|               |                       |                          |

- 6) Klick the Windows key on your keyboard
- 7) Type "RUN" (without the quotes) and klick Enter (on your keyboard)
- 8) In the "Open" field, type "Shell:startup" (without the quotes)

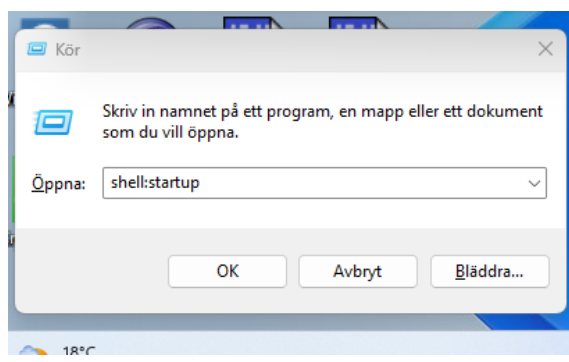

- 9) Klick "OK"
- 10) The "Autostart" folder will now open

11) Right-click where the red dot is highlighted in the image below and select "New->Shortcut""

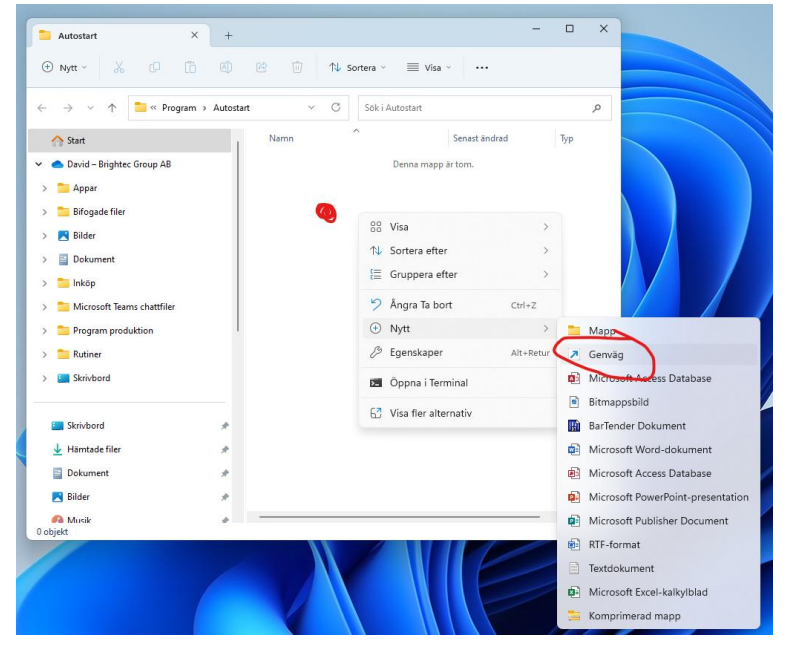

12) Klick "Browse" and select the Chrome icon named "Timestamp""

|                              | Namn                                                                  | Senast ändrad               | Тур                       |              |
|------------------------------|-----------------------------------------------------------------------|-----------------------------|---------------------------|--------------|
|                              | Ny genväg                                                             | 2023-10-05 14:54            | Genväg                    |              |
|                              | ← ₃ Skapa genväg<br>För vilket objekt vill du skap                    | oa genvägen?                |                           |              |
|                              | Den här guiden hjälper dig att skapa<br>datorer och Internetadresser. | genvägar till lokala progra | m och nätverksprogram, fi | ler, mappar, |
|                              | Ange platsen för objektet du vill ska                                 | pa en genväg till:          | Bläddra                   | a            |
| Sök efter filer eller mappar |                                                                       | ×                           |                           |              |
|                              | Välj mål för genvägen nedan:                                          |                             |                           |              |
|                              | iTunes                                                                |                             |                           |              |
|                              | nicrosoft Edge                                                        |                             |                           |              |
|                              | P-touch Editor 5.4                                                    |                             |                           |              |
|                              | TeamViewer                                                            |                             | Nästa                     | Avbry        |
|                              | - Tidsstämpling                                                       |                             |                           |              |
|                              | C media player                                                        |                             |                           |              |
|                              | > Kunder                                                              |                             |                           |              |
|                              | Seacull                                                               |                             |                           |              |
|                              |                                                                       |                             |                           |              |
|                              |                                                                       |                             |                           |              |

13) Klick "OK"

14) Klick "Next"

|   |                                                                                                    | × |
|---|----------------------------------------------------------------------------------------------------|---|
| ~ | Skapa genväg                                                                                                    |   |
|   | För vilket objekt vill du skapa genvägen?                                                                                              |   |
|   | Den här guiden hjälper dig att skapa genvägar till lokala program och nätverksprogram, filer, mappar,<br>datorer och Internetadresser. |   |
|   | Ange platsen för objektet du vill skapa en genväg till:                                                                                |   |
|   | C:\Users\Public\Desktop\Tidsstämpling.Ink Bläddra                                                                                      |   |
|   | Klicka på Nästa om du vill fortsätta.                                                                                                  |   |
|   |                                                                                                    |   |
|   |                                                                                                    |   |
|   |                                                                                                    |   |
|   | Nästa Avbry                                                                                                    | : |

15) Klick "Finish"

|   |                                             | ×              |  |
|---|---------------------------------------------|----------------|--|
| ← | > Skapa genväg                              |                |  |
|   | Vilket namn ska genvägen ha?                |                |  |
|   | Ange namnet på den här genvägen:            |                |  |
|   | Tidsstämpling                               |                |  |
|   | Klicka nå Slutför om du vill skana genvägen |                |  |
|   | nicka pa siddo, om da nii skapa genrageni   |                |  |
|   |                                             |                |  |
|   |                                             |                |  |
|   |                                             |                |  |
|   |                                             |                |  |
|   |                                             |                |  |
|   |                                             | Siutfor Avbryt |  |

## Now you've finished

Test by restarting your computer. Chrome should now automatically start with your Time tracking page in Kiosk mode

To get out of Kiosk mode, plug in a keyboard and press ALT+F4